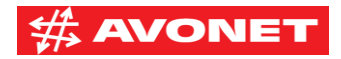

## Konfigurace routeru TP-Link Archer C6

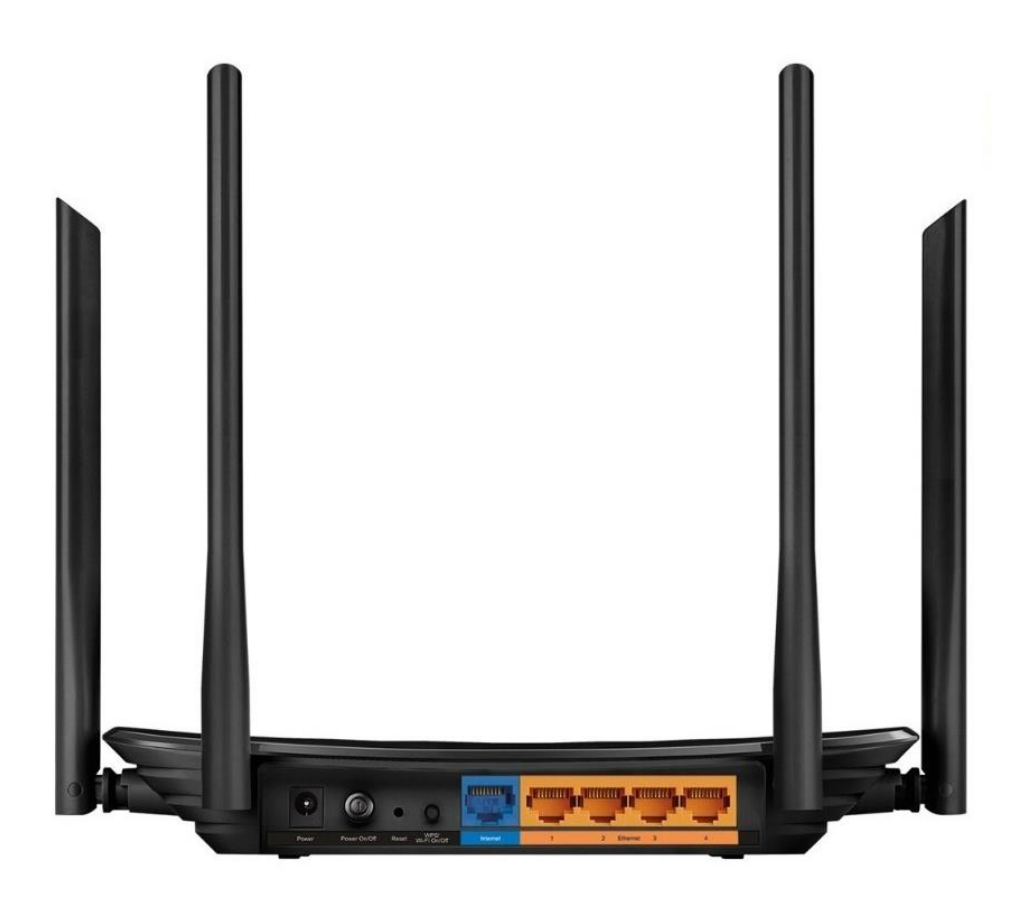

- 1. Propojte ethernetovým kabelem počítač a router do portu Ethernet 1
- Na připojeném počítači otevřete webový prohlížeč a zadejte do adresního řádku následující: 192.168.0.1, adresu potvrďte stisknutím klávesy Enter

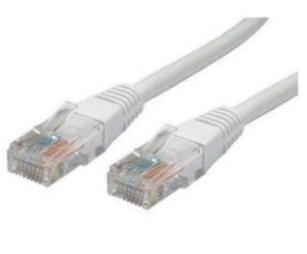

3. Při prvním přihlášení do administrace routeru si nastavte vlastní dostatečně silné heslo. Tímto heslem se budete přihlašovat v budoucnu pouze do nastavení routeru, nejedná se o heslo pro připojení vašich zařízení k WiFi síti, které si nastavíte v dalších krocích. Vámi zvolené heslo napište do řádku Password a také do řádku Confirm Password. Pokračujte stisknutím tlačítka Let's Get Started

Please create an administrator password to manage your Archer C6.

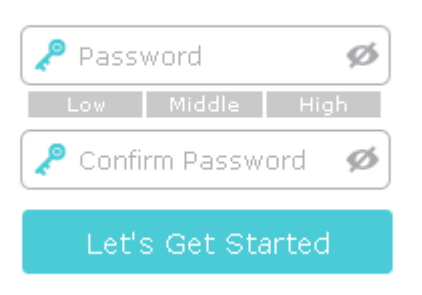

4. Zvolte si požadované časové pásmo. V České republice používáme čas GMT+01:00 Pokračujte stisknutím tlačítka **Next** 

|                | Quick S      | etup       | Basic             | Advanced                      |         |               |
|----------------|--------------|------------|-------------------|-------------------------------|---------|---------------|
|                | Internet Con | nection Ty | pe                | Wireless Settings             |         | TP-Link Cloud |
| U<br>Time Zone |              |            |                   |                               | Summary |               |
| Time Zone:     |              | (GMT+0:    | L:00) Berlin, Sto | ockholm, Rome, Bern, Brussels | ▼       |               |
|                |              |            |                   |                               | Exit    | Next          |

5. Vyberte **typ připojení podle vašich konfiguračních dat**. Nejčastěji PPPoe, Dynamic IP nebo Static IP. Pokračujte stisknutím tlačítka **Next** 

|                                                           | Quick Setup                                | Basic              | Advanced                 |                |               |
|-----------------------------------------------------------|--------------------------------------------|--------------------|--------------------------|----------------|---------------|
|                                                           | Internet Connection Ty                     | pe                 | Wireless Settings        |                | TP-Link Cloud |
| Time Zone                                                 |                                            |                    |                          | Summary        | •             |
| Select y                                                  | our connection type. If yo                 | ou're not sure, pl | lease click Auto Detect. |                |               |
| Auto De                                                   | tect                                       |                    |                          |                |               |
| O Dyn                                                     | amic IP                                    |                    |                          |                |               |
| O Stat                                                    | tic IP                                     |                    |                          |                |               |
| <ul> <li>PPP<br/>Usu</li> <li>L2T</li> <li>PPT</li> </ul> | 'oE<br>Ially for ADSL Modem and<br>P<br>'P | you are provide    | ed with a PPPoE username | and password b | y your ISP.   |
| 🕑 Add                                                     | litional ISP Settings                      |                    |                          |                |               |
|                                                           |                                            |                    |                          | Back           | Next          |

## 6. Další krok přeskočte a pokračujte stisknutím tlačítka Next

| Internet Connection Type |   |  | Wireless Settings |         | TP-Link Cloud S |  |
|--------------------------|---|--|-------------------|---------|-----------------|--|
| •                        | • |  | •                 |         | 0               |  |
| Time Zone                |   |  |                   | Summary |                 |  |

If your ISP only allows Internet access to a specific MAC address, you need to clone the MAC address of the primary computer. If you are not sure, select Do NOT clone MAC Address.

- Do NOT Clone MAC Address
- Clone Current Computer MAC Address

Note: If you select Clone MAC Address, you need to clone the original computer's MAC address that is registered with your ISP.

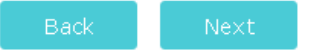

7. Nyní přistoupíme k nastavení vaší domácí WiFi sítě. Horní tabulku pro 2.4GHz Wireless i spodní pro 5Ghz Wireless vyplňte stejně. V řádku Network Name (SSID) si zvolte vlastní libovolný název sítě. Tento název bude viditelný všem uživatelům v dosahu. Do řádku Password vypište Vámi zvolené heslo, kterým se budou uživatelé připojovat do vaší WiFi sítě. Dbejte prosím na to, aby bylo heslo dostatečně silné a zamezili jste tak zneužívání vaší sítě. Heslo k vaší síti můžete kdykoliv v budoucnu měnit. Pokračujte stisknutím tlačítka Next. V následujícím kroku potvrďte nastavení stisknutím tlačítka Save.

| Internet Connect     | ion Type Wi             | reless Settings |         | TP-Link Cloud |
|----------------------|-------------------------|-----------------|---------|---------------|
| • •                  |                         |                 |         |               |
| Time Zone            |                         |                 | Summary |               |
| 2.4GHz Wireless:     | C Enable Wireless Radio |                 |         |               |
| Network Name (SSID): | TP-Link_7A53            | Hide SSID       |         |               |
| Password:            | 42284352                |                 |         |               |
| 5GHz Wireless:       | C Enable Wireless Radio |                 |         |               |
| Network Name (SSID): | TP-Link_7A53            | □ Hide SSID     |         |               |
| Password:            | 42284352                |                 |         |               |
|                      |                         |                 |         |               |
|                      |                         | _               |         |               |

## POKROČILÉ NASTAVENÍ PRO PEVNÝ INTERNET DSL

Pokud používáte router pro připojení u našeho pevného internetu AVONET DSL, pokračujte dále v nastavení dle tohoto návodu.

- 1. V horním menu stiskněte tlačítko **Advanced**, v levém menu následně stiskněte tlačítko **Network** a v podmenu, které se vám zobrazí, stiskněte tlačítko **Internet**
- 2. Vyplňte políčka Internet Connection Type, Username a Password dle vašich konfiguračních údajů, následně potvrďte nastavení stisknutím tlačítka Save

| Ptp-link           | Quick Setup Basic         | Advanced               | E cogout Reboot |
|--------------------|---------------------------|------------------------|-----------------|
| - Status           | IPv4                      |                        | 0               |
| 🐴 Network          | Internet Connection Type: | РРРоЕ                  |                 |
| - Internet         | Username:                 | vzor                   |                 |
| - LAN              | Password:                 | ••••                   |                 |
| - IPTV/VLAN        | IP Address:               | 0.0.0.0                |                 |
| - DHCP Server      | Primary DNS:              | 0.0.0                  |                 |
| – Dynamic DNS      | Secondary DNS:            | 0.0.0                  |                 |
| - Advanced Routing | Advanced                  |                        |                 |
| 😋 Operation Mode   | Connect Disconnect        | WAN port is unplugged. |                 |
| Mireless           |                           |                        | Save            |
|                    |                           |                        |                 |

3. V levém menu stiskněte v podmenu **Network** tlačítko **IPTV/VLAN** a kartu vyplňte dle vzoru na následujícím obrázku. Následně nastavení potvrďte stisknutím tlačítka **Save** 

| -Ptp-link                    |                              | Advanced                    |                  | € ╬<br>Logout Reboot |
|------------------------------|------------------------------|-----------------------------|------------------|----------------------|
| -≁ Status                    | Settings                     |                             |                  | 0                    |
| 🐴 Network                    | IGMP Snooping:               | 🗌 Enable                    |                  |                      |
| - Internet<br>- LAN          | IGMP Proxy:<br>IGMP Version: | ✓ Enable<br>V2 ▼            |                  |                      |
| - IPTV/VLAN<br>- DHCP Server | IPTV/VLAN:<br>Mode:          | Custom                      |                  |                      |
| - Dynamic DNS                | Internet VLAN ID:            | 848 Internet VLAN Priority: | 0 💌 🗹 802.1Q Tag |                      |
| - Advanced Routing           | IP-Phone VLAN ID:            | 899 IP-Phone VLAN Priority: | 0 •              |                      |
|                              | IPTV VLAN ID:                | 835 IPTV VLAN Priority:     | 4 <b>v</b>       |                      |
| 다. Operation Mode            | IPTV Multicast VLAN ID:      | Priority:                   |                  |                      |
| S Wireless                   | LAN1:                        | Internet                    |                  |                      |
| 😤 Guest Network              | LAN2:                        | IPTV                        |                  |                      |
| 💱 Parental Controls          | LAN4:                        | Internet                    |                  |                      |
| <b>∄</b> Qos                 |                              |                             |                  | Save                 |